## ADVANCE PETROCHEMICALS LIMITED

(CIN L23200GJ1985PLC008013)

37<sup>th</sup>AnnualReport

2021-22

## CORPORATE INFORMATION

## DIRECTORS

| 1. Mr. Pulkit Goenka              | Chairman, Managing Director  |
|-----------------------------------|------------------------------|
| 2. Mr. Arvind Vishwanath Goenka   | Director                     |
| 3. Mr. NirishJagabhai Parikh      | Director                     |
| 4. Ms. Aanchal Arvind Goenka      | Director                     |
| 5. Mr. Akshat Shukla              | Director                     |
| 6. Mr. Shaileshsingh Rajput       | Director (upto19.07.2021)    |
| 7. Mrs. Palak Tapas Relia         | Director (w.e.f. 19.07.2021) |
| > <u>KEY MANAGERIAL PERSONNEL</u> |                              |
| 1. Mr. Natraj Mohanbhai Arli      | Chief Financial Officer      |
| > <u>COMPANY SECRETARY</u>        |                              |
| Mr. Mohit Asawa                   | Company Secretary            |
| ≻ <u>AUDIT COMMITTEE</u>          |                              |
| 1. Mr. NirishJagabhai Parikh      | Chairman                     |

| 2. | Mr. Akshat Shukla            | Member |
|----|------------------------------|--------|
| 3. | Mr. Arvind Vishwanath Goenka | Member |

## > <u>NOMINATION AND REMUNERATION COMMITTEE</u>

| 1. | Mr. NirishJagabhai Parikh    | Chairman |
|----|------------------------------|----------|
| 2. | Mr. Akshat Shukla            | Member   |
| 3. | Mr. Arvind Vishwanath Goenka | Member   |

## > <u>STAKEHOLDERS' RELATIONSHIP COMMITTEE</u>

| 1. | Mr. Arvind Vishwanath Goenka | Chairman |
|----|------------------------------|----------|
| 2. | Mr. Akshat Shukla            | Member   |
| 3. | Mr. NirishJagabhai Parikh    | Member   |

## ➢ <u>KEY CONTACT PERSON</u>

Mr. Pulkit Goenka Mr. Natraj MohanbhaiArli Managing Director Chief Financial Officer

#### **BANKERS**

Punjab National Bank (Earlier Known as Oriental Bank of Commerce) C.G. Road Branch, Ahmedabad – 380 006.

#### > <u>STATUTORY AUDITORS:</u>

Suresh R. Shah & Associates Chartered Accountants Ahmedabad

#### <u>SECRETARIAL AUDITORS</u> M/s. Patawari & Associates Practicing Company Secretaries

Ahmedabad

## > INTERNAL AUDITORS

M/s. Tibrewal Bhagat & Associates, Chartered Accountants Ahmedabad

SHARES LISTED WITH : Bombay Stock Exchange (BSE)

#### **<u>REGISTRAR & SHARE TRANSFER AGENT:</u>**

Bigshare Services Pvt. Ltd. 1st Floor, Bharat Tin Works Building, Opp. Vasant Oasis, Makwana Road, Marol, Mumbai – 400 059

#### REGISTERED OFFICE:

36, Kothari Market, Kankaria Road, Ahmedabad – 380 022.

**Factory Address:** Plot No. 167, Pirana Approach, Village: Piplej, Ahmedabad

## CORPORATE IDENTITY NUMBER: L23200GJ1985PLC008013

WEBSITE: www.advancepetro.com EMAIL: info@advancepetro.com

| Sr. No. | Particulars                 | PageNo. |
|---------|-----------------------------|---------|
| 1.      | Notice                      | 5-15    |
| 2.      | Directors' Report           | 16-29   |
| 3.      | Secretarial Audit Report    | 30-33   |
| 4.      | Annexure to Board Report    | 34-41   |
| 5.      | IndependentAuditor's Report | 42-54   |
| 6.      | BalanceSheet                | 55-56   |
| 7.      | Profit& Loss Statement      | 57-58   |
| 8.      | CashFlow Statement          | 59      |
| 9.      | NotestoAccounts             | 60-90   |
| 10.     | Route Map for AGM           | 91      |
| 11.     | Attendance Slip             | 92      |
| 12.     | Form MGT – 11               | 93-95   |

### ADVANCE PETROCHEMICALS LIMITED

## Registered office: 36, Kothari Market Kankaria Road Ahmedabad-380022 CIN: L23200GJ1985PLC008013 Tel:8758998855Website:<u>www.advancepetro.</u>com E-Mail: info@advancepetro.com

**NOTICE** is hereby given that Thirty-Seven(37<sup>th</sup>) Annual General Meeting of the members of the Company will be held on Friday, 30<sup>th</sup>September, 2022 at 02:00 p.m. at the Registered office of the Company situated at 36, Kothari Market, Kankaria Road, Ahmedabad-380022 to transact the following business: -

#### **ORDINARY BUSINESS:**

- 1. To receive, consider and adopt the Audited Financial Statements for the Financial Year ended on 31<sup>st</sup> March, 2022, together with the Reports of the Board of Directors and Auditors thereon.
- 2. To appoint Ms. Aanchal Arvind Goenka (DIN 07145448), as a Director who retires by rotation and being eligible, offers herself for re- appointment.

## By Order of the Board of Directors ADVANCE PETROCHEMICALS LIMITED

Date: 12-08-2022 Place: Ahmedabad PULKIT GOENKA Chairman & Managing Director DIN No. 00177230

#### NOTES:

- 1. A member entitled to attend and vote at the meeting is also entitled to appoint one or more proxies and that a proxy need not be a member of the company. Proxies in order to be effective must be deposited not less than 48 hours before the commencement of the meeting. A person can act as proxy on behalf of members not exceeding 50 (fifty) and holding in aggregate not more than 10 (ten) percent of the total share capital of the Company. However, a member holding more than 10% (ten percent) of the total share capital of the Company may appoint a single person as proxy and such person shall not act as proxy for any other member. Proxies submitted on behalf of the Companies, Societies, etc., must be supported by an appropriate resolution/authority as applicable.
- 2. The Register of Members and Share Transfer Books will remain close from 24<sup>th</sup> September, 2022 to 30<sup>th</sup> September, 2022 (both days inclusive).
- 3. Members are requested to intimate about the change in address, if any.
- 4. Members are requested to bring the copies of the annual report as the same will not be distributed at the Annual General Meeting.
- 5. Pursuant to Section 72 of the Companies Act, 2013, Members who hold shares in the physical form can nominate a person in respect of all the shares held by them singly or jointly.
- 6. Members may note that the copy of the annual report for the year 2021-2022 is also available on the website of the Company.
- 7. Incompliance with the provisions of Section 108 of the Companies Act, 2013 read with Rule 20 Companies (Management and Administration) Rules, 2014 and Regulation 44 of SEBI (Listing Obligations and Disclosure Requirements) Regulations 2015, Members have been provided with the facility to cast their vote electronically, through the e-voting services provided by the NSDL (National Securities Depository Limited) on all resolutions set for then this Notice.

The Ministry of Corporate Affairs has taken a "Green Initiative in the Corporate Governance" by allowing paperless compliances by companies and has issued circular stating that service of notice/documents including annual report can be sent by e-mail to its members. We fully support the Ministry's green initiative. Accordingly, the members are requested to inform their e-mail addresses to RTA - M/s Bigshare Services Pvt. Ltd., 1st Floor, Bharat Tin Works Building, Opp. Vasant Oasis, Makwana Road, Marol, Mumbai – 400 059.

8. The information pursuant to Regulation 36(3) of SEBI (Listing Obligation and Disclosure Requirements) Regulations, 2015 with respect to the details of the Directors seeking appointment / re-appointment in this Annual General Meeting is annexed herewith.

- 9. Shareholders who have already voted prior to the meeting date would not be entitled to vote at the meeting venue.
- 10. Notice of the 37<sup>th</sup> Annual General Meeting of the Company Inter alia, indicating the process and manner of e-voting is being sent to all the members who see mail Id's are registered with the Company/Depository Participant(s) for communication purpose through electronic mode unless any member has requested for a physical copy of the same. For members who have not registered their e-mail address, physical copies of the Notice of the 37<sup>th</sup> Annual general Meeting of the Company, inter alia, indicating the process and manner of e-voting is being sent through the permitted mode.

# THE INSTRUCTIONS FOR MEMBERS FOR REMOTE E-VOTING ARE AS UNDER:-

The remote e-voting period begins on September 27, 2022 (9:00 am) and ends on September 29, 2022 (5:00 pm). The remote e-voting module shall be disabled by NSDL for voting thereafter. The Members, whose names appear in the Register of Members / Beneficial Owners as on the record date (cut-off date) i.e. 23rd September, 2022 may cast their vote electronically. The voting right of shareholders shall be in proportion to their share in the paid-up equity share capital of the Company as on the cut-off date, being 23rd September, 2022.

#### How do I vote electronically using NSDL e-Voting system?

The way to vote electronically on NSDL e-Voting system consists of "Two Steps" which are mentioned below:

## Step 1: Access to NSDL e-Voting system

<u>A) Login method for e-Voting and joining virtual meeting for Individual shareholders holding</u> securities in demat mode

In terms of SEBI circular dated December 9, 2020 on e-Voting facility provided by Listed Companies, Individual shareholders holding securities in demat mode are allowed to vote through their demat account maintained with Depositories and Depository Participants. Shareholders are advised to update their mobile number and email Id in their demat accounts in order to access e-Voting facility.

Login method for Individual shareholders holding securities in demat mode is given below:

| Type of shareholders    | Login Method                                                      |
|-------------------------|-------------------------------------------------------------------|
| Individual Shareholders | 1. Existing <b>IDeAS</b> user can visit the e-Services website of |
| holding securities in   | NSDL Viz. <u>https://eservices.nsdl.com</u> either on a           |
| demat mode with NSDL.   | Personal Computer or on a mobile. On the e-Services               |
|                         | home page click on the "Beneficial Owner" icon under              |
|                         | "Login" which is available under 'IDeAS' section,                 |
|                         | this will prompt you to enter your existing User ID and           |
|                         | Password. After successful authentication, you will be            |
|                         | able to see e-Voting services under Value added                   |
|                         | services. Click on "Access to e-Voting" under e-                  |
|                         | Voting services and you will be able to see e-Voting              |
|                         | page. Click on company name or e-Voting service                   |
|                         | provider i.e. NSDL and you will be re-directed to e-              |
|                         | Voting website of NSDL for casting your vote during               |
|                         | the remote e-Voting period If you are not registered for          |
|                         | IDeAS e-Services, option to register is available at              |
|                         | https://eservices.nsdl.com. Select "Register Online for           |

|                                                                          | <ul> <li>IDeAS Portal" or click at <u>https://eservices.nsdl.com/SecureWeb/IdeasDirectReg.jsp</u></li> <li>Visit the e-Voting website of NSDL. Open web browser by typing the following URL: <u>https://www.evoting.nsdl.com/</u> either on a Personal Computer or on a mobile. Once the home page of e-Voting system is launched, click on the icon "Login" which is available under 'Shareholder/Member' section. A new screen will open. You will have to enter your User ID (i.e. your sixteen digit demat account number hold with NSDL), Password/OTP and a Verification Code as shown on the screen. After</li> </ul>                                                                                                    |
|--------------------------------------------------------------------------|----------------------------------------------------------------------------------------------------|
|                                                                          | <ul> <li>successful authentication, you will be redirected to NSDL Depository site wherein you can see e-Voting page. Click on company name or e-Voting service provider i.e. NSDL and you will be redirected to e-Voting website of NSDL for casting your vote during the remote e-Voting period.</li> <li>3. Shareholders/Members can also download NSDL Mobile App "NSDL Speede" facility by scanning the QR code mentioned below for seamless voting experience.</li> <li>NSDL Mobile App is available on App Store App Store Google Play</li> </ul>                                                                                                    |
| Individual Shareholders<br>holding securities in<br>demat mode with CDSL | <ol> <li>Existing users who have opted for Easi / Easiest, they can login through their user id and password. Option will be made available to reach e-Voting page without any further authentication. The URL for users to login to Easi / Easiest are <a href="https://web.cdslindia.com/myeasi/home/login">https://web.cdslindia.com/myeasi/home/login</a> or <a href="https://wew.cdslindia.com/myeasi/home/login">www.cdslindia.com/myeasi/home/login</a> or <a href="https://wew.cdslindia.com/myeasi/home/login">www.cdslindia.com/myeasi/home/login</a> or <a href="https://wew.cdslindia.com/myeasi/home/login">www.cdslindia.com/myeasi/home/login</a> or <a href="https://wew.cdslindia.com/myeasi/home/login">www.cdslindia.com/myeasi/home/login</a> or <a href="https://wew.cdslindia.com/myeasi/home/login">www.cdslindia.com/myeasi/home/login</a> or <a href="https://wew.cdslindia.com/myeasi/home/login">www.cdslindia.com/myeasi/home/login</a> or <a href="https://wew.cdslindia.com/myeasi/home/login">www.cdslindia.com/myeasi/home/login</a> or <a href="https://wew.cdslindia.com/myeasi/home/login">www.cdslindia.com/myeasi/home/login</a> or </li></ol> |
|                                                                          | <ol> <li>After successful login of Easi/Easiest the user will be also able to see the E Voting Menu. The Menu will have links of e-Voting service provider i.e. NSDL. Click on NSDL to cast your vote.</li> <li>If the user is not registered for Easi/Easiest, option to</li> </ol>                                                                                                    |

|                                                                                                    | <ul> <li>register is available at <a href="https://web.cdslindia.com/myeasi/Registration/EasiRegistration">https://web.cdslindia.com/myeasi/Registration/EasiRegistration</a></li> <li>4. Alternatively, the user can directly access e-Voting page by providing demat Account Number and PAN No. from a link in <a href="www.cdslindia.com">www.cdslindia.com</a> home page. The system will authenticate the user by sending OTP on registered Mobile &amp; Email as recorded in the demat Account. After successful authentication, user will be provided links for the respective ESP i.e. NSDL where the e-Voting is in progress.</li> </ul> |
|----------------------------------------------------------------------------------------------------|----------------------------------------------------------------------------------------------------|
| Individual Shareholders<br>(holding securities in<br>demat mode) login<br>through their depository<br>participants | You can also login using the login credentials of your demat<br>account through your Depository Participant registered with<br>NSDL/CDSL for e-Voting facility. upon logging in, you will<br>be able to see e-Voting option. Click on e-Voting option, you<br>will be redirected to NSDL/CDSL Depository site after<br>successful authentication, wherein you can see e-Voting<br>feature. Click on company name or e-Voting service provider<br>i.e. NSDL and you will be redirected to e-Voting website of<br>NSDL for casting your vote during the remote e-Voting period                                                                      |

Important note: Members who are unable to retrieve User ID/ Password are advised to use Forget User ID and Forget Password option available at abovementioned website.

| Helpdesk for Individual Shareholders holding securities in demat mode for any technical issues | 3 |
|------------------------------------------------------------------------------------------------|---|
| related to login through Depository i.e. NSDL and CDSL.                                        |   |

| Login type                                                               | Helpdesk details                                                                                                    |
|--------------------------------------------------------------------------|----------------------------------------------------------------------------------------------------|
| Individual Shareholders holding<br>securities in demat mode with<br>NSDL | Members facing any technical issue in login can<br>contact NSDL helpdesk by sending a request at<br><u>evoting@nsdl.co.in</u> or call at toll free no.: 1800 1020<br>990 and 1800 22 44 30  |
| Individual Shareholders holding<br>securities in demat mode with<br>CDSL | Members facing any technical issue in login can<br>contact CDSL helpdesk by sending a request at<br><u>helpdesk.evoting@cdslindia.com</u> or contact at 022-<br>23058738 or 022-23058542-43 |